## How to Upload Documents to an Email

## 1. Go to www.Germanna.edu

Hover over Students and click on Admissions Forms

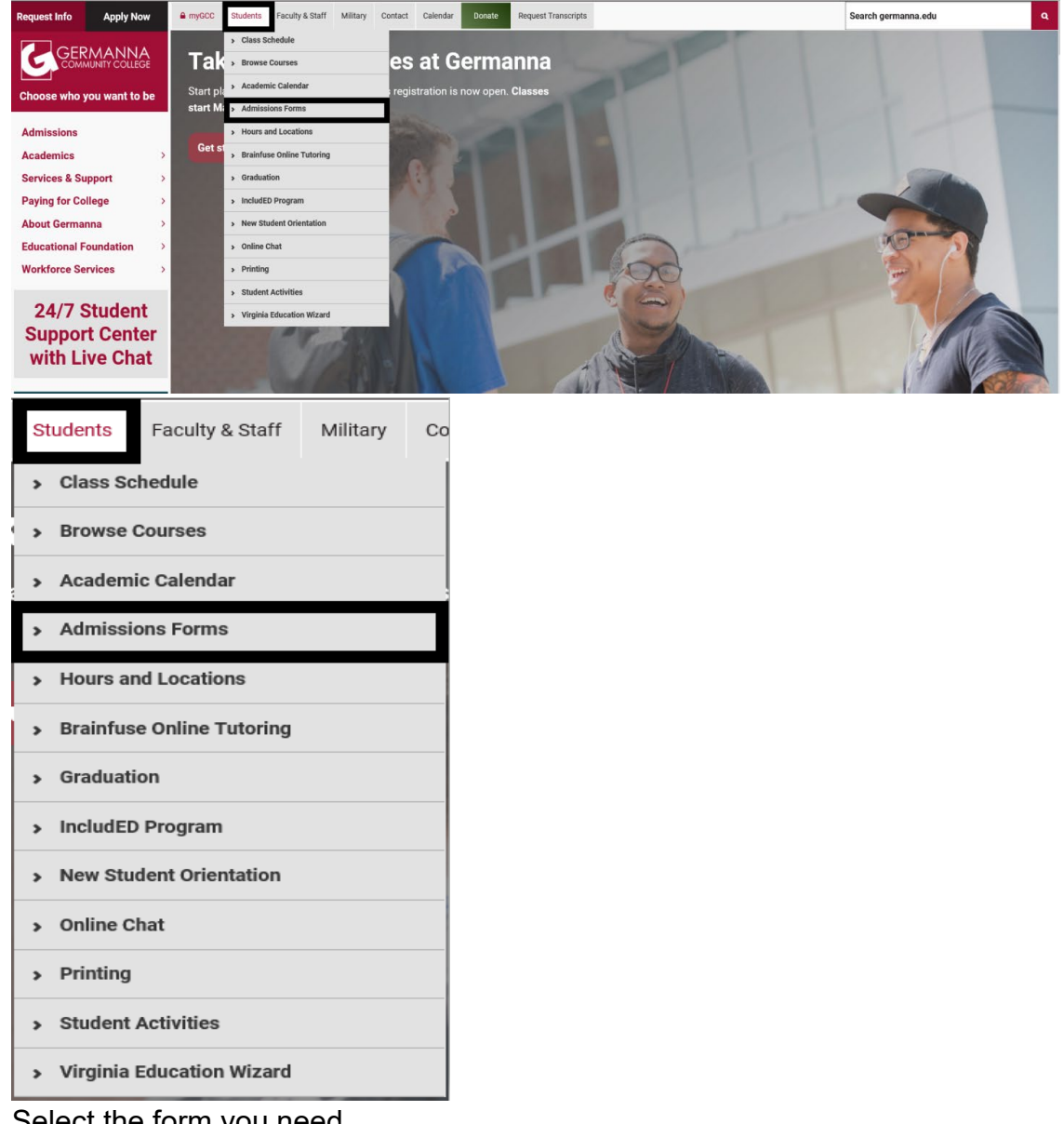

- 3. Select the form you need
- 4. Complete the fillable PDF form making sure to complete the form in its entirety
- 5. Select the save option in the upper-left hand corner of the PDF

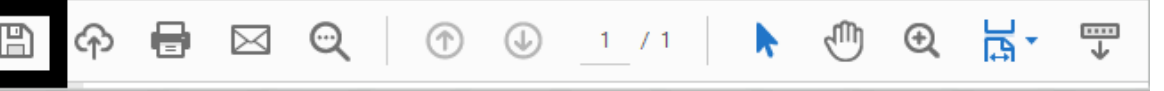

- 6. Save the document to your desktop or documents folder on your Computer/Laptop
- 7. Log onto your MyGCC
- 8. Click the Gmail app in your MyGCC dashboard

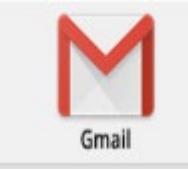

9. Click the Compose button in the upper left-hand corner of the screen

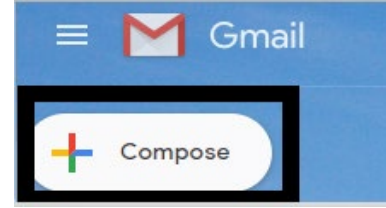

10. An email window will pop up that looks like the following screenshot

| Recipients |   |   |   |   |  |            |  |  |   | ô |
|------------|---|---|---|---|--|------------|--|--|---|---|
| Subject    |   |   |   |   |  |            |  |  |   |   |
|            |   |   |   |   |  |            |  |  |   |   |
| I          |   |   |   |   |  |            |  |  |   |   |
|            |   |   |   |   |  |            |  |  |   |   |
|            |   |   |   |   |  |            |  |  |   |   |
|            |   |   |   |   |  |            |  |  |   |   |
|            |   |   |   |   |  |            |  |  |   |   |
|            |   |   |   |   |  |            |  |  |   |   |
|            |   |   |   |   |  |            |  |  |   |   |
|            |   |   |   |   |  |            |  |  |   |   |
|            |   |   |   |   |  |            |  |  |   |   |
|            | _ |   |   |   |  |            |  |  |   |   |
| Send -     | A | U | Ð | ٢ |  | <b>R</b> D |  |  | : |   |

11. Click the attachment icon at the bottom of the email window

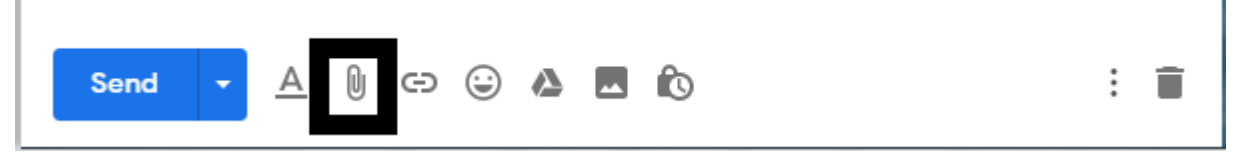

12. Select the form you saved in step 6

|                                                                                                    | і турс зі              | ize    |  |
|----------------------------------------------------------------------------------------------------|------------------------|--------|--|
| Description of the second second sec | 13 PM Microsoft Word D | 136 KB |  |

13. Click Open

| File name: | <br><br>All Files (*.*) | ~      |
|------------|-------------------------|--------|
|            | Open                    | Cancel |

14. The document should then show up at the bottom of your email window as an attachment

| How to Upload |             |       |        |   |   |   |   |   |
|---------------|-------------|-------|--------|---|---|---|---|---|
| Send 👻        | <u>A</u> [] | ) (3) | :<br>: | ⊘ | * | Ô | : | Î |

- 15. Type your email to <u>admissions@germanna.edu</u> or intended recipient, in the subject line please indicate your last name and the name of the form you are submitting in the subject line.
- 16. In the body of your email please be sure to indicate your full name and Germanna student ID